# Göra inlägg på fotobloggen

Gå till din bloggs startsida. Logga in längst ner på sidan.

## Skapa ett inlägg

För muspekaren över **Inlägg** i adminpanelen (vänsterspalten). Den länken finns där så snart du är inloggad.

#### Välj Skapa nytt.

Skriv en rubrik enligt mallen "**28: By (1 av 365)**" Skriv en inledande, förklarande text om din tematolkning om du så vill. Ibland talar bilden för sig själv, och då behöver man naturligtvis inte skriva någonting.

## Infoga bilder

Viktigt! Tryck först Enter så att markören står på en ny rad.

Klicka på knappen Lägg till media ovanför inlägget.

Klicka på fliken **Ladda upp filer**, därefter på knappen **Välj filer** och leta dig fram till dina bilder på datorn.

(Du kan markera flera genom att hålla ner **Ctrl** och klicka på dem. Praktiskt om du ska göra flera bildinlägg direkt efter varandra.)

Klicka på Öppna så laddas bilderna upp till bloggen.

Markera en bild i sänder och kolla att fälten till höger är rätt ifyllda:

- Justering: Inget
- Länk till: Mediafil
- Storlek: Full storlek

Klicka sedan på Infoga i innehåll.

## Kategorisera och publicera

Glöm inte att *kategorisera* ditt inlägg innan du publicerar det! Då hamnar det under rätt månads rubrik.

#### Kryssa för månadens namn till höger om inlägget.

Klicka sedan på Publicera.

(Om du har gjort en ändring i ett befintligt inlägg byter knappen namn till Uppdatera.)

Klicka på Visa inlägg för att se resultatet.